# MAIS SAUDE BUCAL NA ESCOLA

Promovendo Saúde Bucal na Escola

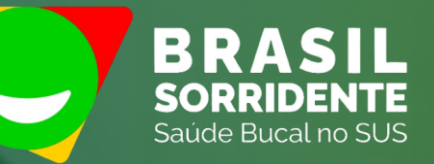

Assessor Técnico: Márcio Carvalho Fontenele

### Portarias:

#### Saúde Bucal nas Escolas

- Portaria GM/MS Nº 4.636 de 28 de Junho de 2024, institui incentivo financeiro para retomada das ações de saúde bucal no âmbito do PSE.
- Portaria GM/MS Nº 4.744 de 3 de julho de 2024, habilita municípios e o DF para incentivo financeiro para retomada das ações de saúde bucal no âmbito do PSE.

2

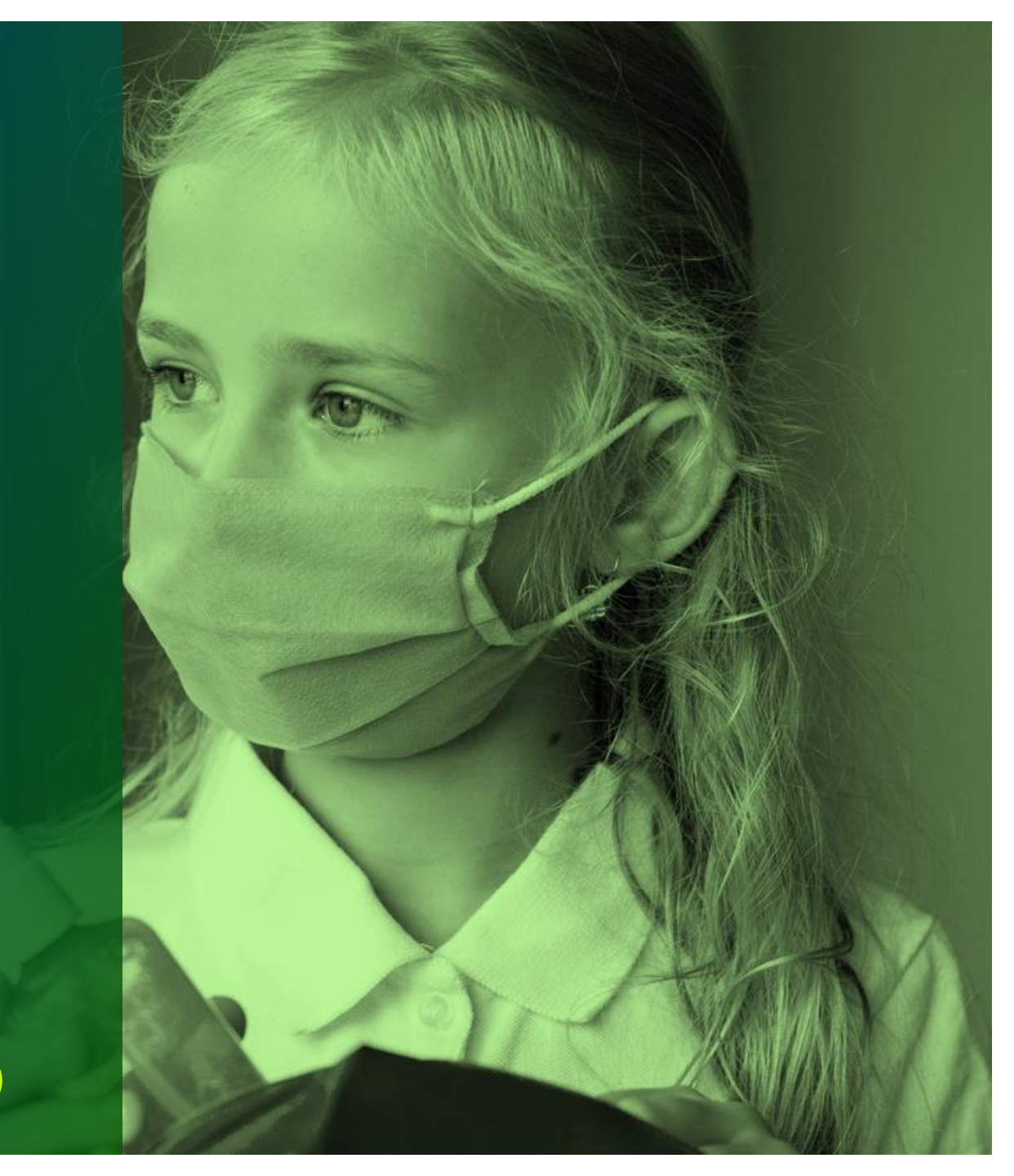

## Ações Financiadas

O incentivo financeiro será destinado ao custeio de ações educativas de promoção, prevenção, avaliação e recuperação em saúde bucal dos estudantes. Isso inclui:

- Aplicação tópica de flúor.
- Realização do Tratamento Restaurador Atraumático (ART).
- Distribuição de kits de higiene bucal.
- Produção e distribuição de materiais educativos sobre saúde bucal.

# Público Alvo

Alunos das escolas públicas de ensino básico e fundamental (municipais, estaduais e federais) É importante destacar que o benefício será concedido independentemente da escola estar formalmente aderida ao PSE.

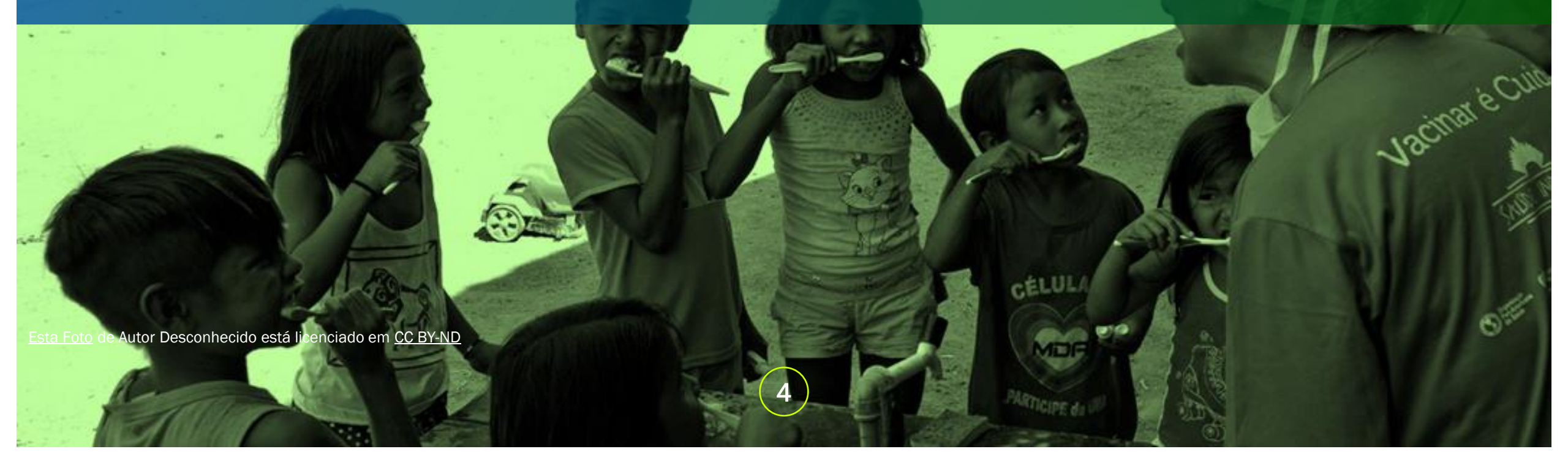

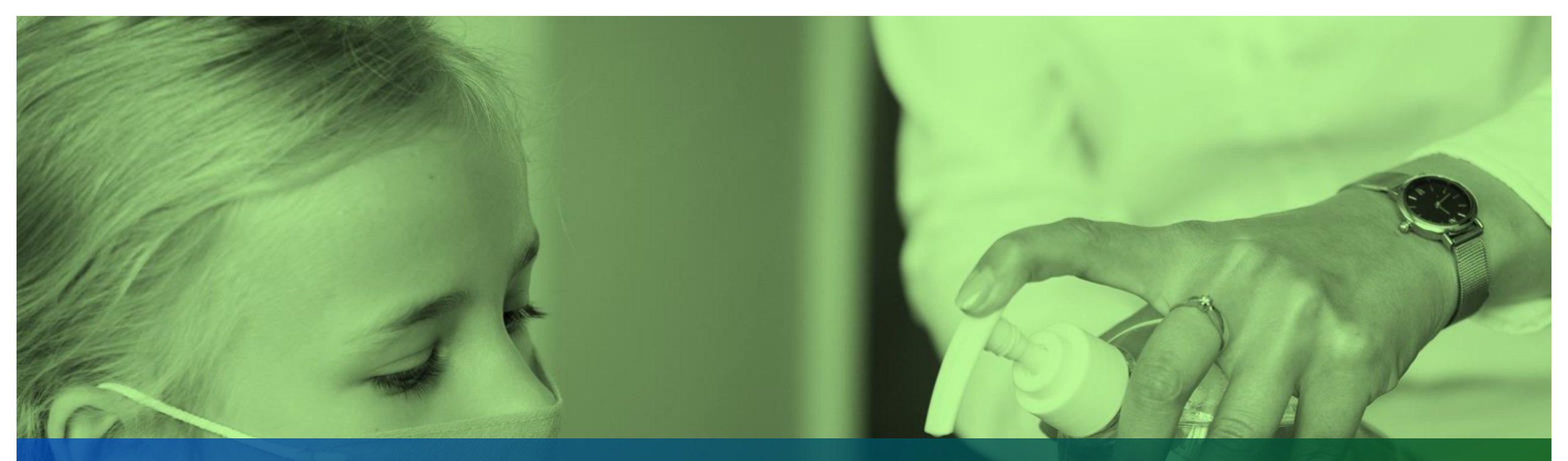

### Registro das atividades

Registros nas Fichas de Atividade Coletiva, Ficha de Atendimento Odontológico Individual e Prontuário Eletrônico.

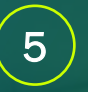

### Termo de adesão

Frequência de visitas da equipe na escola

Equipes de 40 horas semanais: Um turno semanal.

Equipes de 20 ou 30 horas semanais: Um turno quinzenal.

6

Senha

LEGISLACÃO

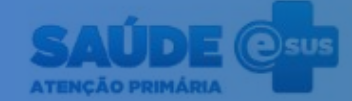

 Sua sessão expirou. Informe seu usuário e senha novamente.

# Prontuário Eletrônico

Acessar

Sistema fornecido pelo Ministério da Saúde

> Versão 5.2.37 Termos de uso

#### Registro de Atividade Coletiva

### Passo 1 - Para iniciar o processo, é necessário inserir a data em que a atividade foi realizada.

| NS do profissional responsável 🔹                            | CBO .                                        | CNES *                        | INE 😸              | Data ĸ    |
|-------------------------------------------------------------|----------------------------------------------|-------------------------------|--------------------|-----------|
|                                                             | • 223293 × •                                 | 7173296 ×                     | • 0002125390       | ×         |
| Turno  Pn O Manhā () Tarde () Noite                         | ograma saŭde na escola —<br>Educação 🔲 Saŭde | Profissionals participantes — | CBO                |           |
| ) (                                                         |                                              | ar to de protected at         | ××                 | Confirmar |
| Local de atividade<br>N° INEP (Escola / Creche) CNES<br>× × | × •                                          | CNS do profissional           | CBO                |           |
| Dutra localidade                                            |                                              |                               |                    |           |
|                                                             |                                              |                               | Nenhum item enconb | rado.     |
|                                                             |                                              |                               |                    |           |

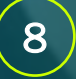

#### Passo 2 - Selecione o turno em que a atividade foi realizada.

| INS do profissional responsável .          | CBO .                                 |       | CNES .                                                              |          | INE 🖌            |         | Data ĸ     |           |
|--------------------------------------------|---------------------------------------|-------|---------------------------------------------------------------------|----------|------------------|---------|------------|-----------|
|                                            | 223293                                | ×     | 7173296                                                             | ××       | 0002125390       | ××      | 19/07/2024 |           |
| Manhā () Tarde () Noite                    | rograma saúde na e<br>Educação 🔲 Saúc | scola | <ul> <li>Profissionals partic</li> <li>CNS do profission</li> </ul> | cipantes | CBO              |         |            |           |
| Local de atividade                         |                                       |       |                                                                     |          | × *              |         | ~          | Confirmar |
| N <sup>®</sup> INEP (Escola / Creche) CNES |                                       | ××    | CNS do orofissio                                                    | nal      | 680              |         |            |           |
| Outra localidade                           |                                       |       |                                                                     | 9793 C   |                  |         |            |           |
|                                            |                                       |       |                                                                     |          |                  |         |            |           |
|                                            |                                       |       |                                                                     |          | Nenhum item enco | ntrado. |            |           |
|                                            |                                       |       |                                                                     |          |                  |         |            |           |
|                                            |                                       |       |                                                                     |          |                  |         |            |           |

#### Passo 3 - Selecione as opções "Educação" e "Saúde".

|                                                      |        | CBO :         |          | CNES *               |         | INE 🖝      |       | Data 🕺     |          |
|------------------------------------------------------|--------|---------------|----------|----------------------|---------|------------|-------|------------|----------|
|                                                      | *      | 223293        | ××       | 7173296              | ××      | 0002125390 | ) × × | 19/07/2024 |          |
| Turno .                                              | Progra | ma saúde na e | iscola — | Professionals partic | ipantes |            |       |            |          |
| ● Manihā () Tarde () Noite                           | Educ   |               | de       | CN5 do profission    | al o    |            | CBO   |            | -        |
| Local de atividade<br>Nº INEP (Escola / Creche) . CN | ES     | 1020          |          |                      |         | 1000       |       |            | Cominmat |
| × *                                                  |        |               | 2        | CNS do profissio     | nal     |            | CBO   |            |          |
| Outra localidade                                     |        |               |          |                      |         |            |       |            |          |
|                                                      |        |               |          |                      |         |            |       |            |          |
|                                                      |        |               |          |                      |         |            |       |            |          |

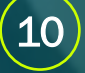

#### Passo 4 - Digite ou escolha o código INEP da escola ou creche.

| NS do profissional responsável 🔹                   |        | CBO .                       |              | CNES *                                         |        | INE 🗃            |          | Data 🛪     |           |
|----------------------------------------------------|--------|-----------------------------|--------------|------------------------------------------------|--------|------------------|----------|------------|-----------|
|                                                    | *      | 223293                      | ×            | 7173296                                        | ×      | 0002125390       | ××       | 19/07/2024 |           |
| • Turno •                                          | Progra | ama saŭde na<br>cação 🗹 Saŭ | escola<br>de | Profissionals participa<br>CN5 do profissional | ntes — | CBO              |          | 1121       |           |
| N <sup>e</sup> INEP (Escola / Creche) CNES         | 5      |                             |              |                                                | (      | ×                |          |            | Contirmar |
| ALFREDO FROTA DE ARAUJO EEF<br>Nº INEP: 23217413   |        |                             |              | CNS do profissional                            |        | 680              |          |            |           |
| ALZIRA MATILDE DE                                  |        |                             |              |                                                |        |                  |          |            |           |
| ANTONIO GOUVEIA NETO EEF<br>Nº INEP: 23264551      |        |                             |              |                                                |        | Nenhum item enco | intrado. |            |           |
| ANTONIO MARQUES DE OLIVEIRA E<br>Nº INEP: 23014474 | EF     |                             |              |                                                |        |                  |          |            |           |
| ARZILIA MOTA EEF DONA                              |        | d.                          | 25           |                                                |        |                  |          |            |           |

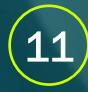

#### Passo 5 - Insira o número de alunos que participaram da atividade.

| CNS do profissional responsável . | CBO .                                              | CNES #                        |   | INE 🗉             |         | Data ĸ     |           |
|-----------------------------------|----------------------------------------------------|-------------------------------|---|-------------------|---------|------------|-----------|
|                                   | <ul> <li>✓ 223293</li> <li>×</li> <li>✓</li> </ul> | 7173296                       | × | 0002125390        | ××      | 19/07/2024 |           |
| - Turno •                         | rograma saŭde na escola 🚽 🦷                        | - Profissionals participantes |   |                   |         |            |           |
| 🔘 Manhā 🔿 Tarde 🔿 Noite           | Educação 🗹 Saúde                                   | CN5 do profissional           |   | CBO               |         |            |           |
| Local de atividade                |                                                    |                               |   | ××                |         | × 1        | Confirmar |
| Nº INEP (Escola / Creche) CNES    | ·                                                  |                               |   |                   |         |            |           |
| 23217413 × *                      | ×.                                                 | CNS do profissional           |   | C80               |         |            |           |
| Outra localidade                  |                                                    |                               |   |                   |         |            |           |
|                                   |                                                    |                               |   |                   |         |            |           |
|                                   | N                                                  |                               |   |                   |         |            |           |
|                                   | P2,                                                |                               |   | Nenhum item encor | ntrado. |            |           |
|                                   |                                                    |                               |   |                   |         |            |           |
|                                   |                                                    |                               |   |                   |         |            |           |
| ° de participantes . Nº de        | avallações alteradas                               |                               |   |                   |         |            |           |

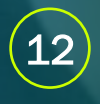

### Passo 6 - Em "Atividades", selecione a opção "6 - Avaliação/Procedimento coletivo".

۹

ia

Jan .

a

201

1

E.G

\*~

| N° de participantes  N° de availações alte                                                                                                    | radas                                                                                                    |                                                                                                    |                                                                                                    |  |
|----------------------------------------------------------------------------------------------------|----------------------------------------------------------------------------------------------------|----------------------------------------------------------------------------------------------------|----------------------------------------------------------------------------------------------------|--|
| <ul> <li>Atividade          <ul> <li>O 01 - Reunião de equipe</li> <li>O 02 - Reunião com outras equipes de saúde</li> <li>O 03 - Reunião intersetorial / Conselho local de saúde / O</li> </ul> </li> </ul>                                                                                                    | Controle social                                                                                                    | Temas para reunião     O1-Questões administrativa     O2- Processos de trabalho     O3- Diagnôstico do territória                                                                                                    |                                                                                                    |  |
| <ul> <li>O 04 - Educação em saúde</li> <li>O 05 - Atendimento em grupo</li> <li>Q 06 - Avaliação / Procedimento coletivo</li> <li>O 07 - Mobilização social</li> </ul>                                                                                                    |                                                                                                    | <ul> <li>04 - Planejamento / Monitor</li> <li>05 - Discussão de caso / Proj</li> <li>06 - Educação permanente</li> <li>07 - Outros</li> </ul>                                                                                                    | amento das ações da equipe<br>eto terapêutico singular                                                                                                    |  |
| Público alvo         01- Comunidade em geral         02- Criança 0 a 3 anos         03- Criança 4 a 5 anos         04- Criança 6 a 11 anos         05- Adolescente         06- Mulher         07- Gestante         08- Homem         09- Familiares         10- Idoso         11- Pessoas com doenças crónicas         12- Usuário de tabaco         13- Usuário de alcool         14- Usuário de outras drogas         15- Pessoas com sofrimento ou transtorno mental         16- Profissional de educação | Temas para saúde<br>01 - Ações de combat<br>02 - Agravos e doença<br>03 - Alimentação sauc<br>04 - Autocuidado de p<br>05 - Cidadania e direi<br>06 - Prevenção ao uso<br>07 - Envelhecimento l<br>08 - Plantas medicina<br>09 - Prevenção da vio<br>10 - Saŭde ambiental<br>11 - Saŭde bucal<br>12 - Saŭde do trabalh<br>13 - Saúde mental<br>14 - Saúde sexual e re<br>15 - Semana saúde na<br>16 - Outros | te ao Aedes aegypti<br>as negligenciadas<br>dável<br>pessoas com doenças crônicas<br>tos humanos<br>o de álcool, tabaco e outras drogas<br>(climatério, andropausa, etc)<br>is / Fitoterapia<br>elência e promoção da cultura da paz<br>eador<br>aescola | Práticas em saúde<br>01-Antropometria<br>02-Aplicação tópica de flúor<br>03-Desenvolvimento da linguagem<br>04-Escovação dentai supervisionada<br>05-Práticas corporais e atividade física<br>06-PNCT* sessão 1<br>07-PNCT* sessão 2<br>08-PNCT* sessão 3<br>09-PNCT* sessão 4<br>10-Saúde auditiva<br>11-Saúde ocular<br>12-Verificação da situação vacinal<br>13-Outras<br>14-Outro procedimento coletivo<br>Código do SIGTAP |  |

(13)

### Passo 7: Na seção "Público-alvo", escolha a faixa etária ou grupo ao qual os alunos participantes pertencem.

Q

ia

Jan .

a

601

\*~

| 4                                                                                                    |                                                                                                    |                                                                                                    | )                                                                                                    |
|----------------------------------------------------------------------------------------------------|----------------------------------------------------------------------------------------------------|----------------------------------------------------------------------------------------------------|----------------------------------------------------------------------------------------------------|
| - Atividade -                                                                                                    |                                                                                                    | <ul> <li>Tensas para reunião —</li> </ul>                                                                                                    | )                                                                                                    |
| <ul> <li>01-Reunião de equipe</li> <li>02-Reunião com outras equipes de saúde</li> <li>03-Reunião intersetorial / Conselho local de saúde /</li> <li>04-Educação em saúde</li> <li>05-Atendimento em grupo</li> <li>06-Avaliação / Procedimento coletivo</li> <li>07-Mobilização social</li> </ul>                                                                                                    | Controle social                                                                                                    | 01 - Questões administrativa<br>02 - Processos de trabalho<br>03 - Diagnóstico do território<br>04 - Plasejamento / Monitor<br>05 - Discussão de caso / Proj<br>06 - Educação permahente<br>07 - Outros                              | is / Fundonamento<br>9/ Monitoramento do território<br>amento das ações da equipe<br>eto terapētutico singular                                                                                                    |
| - Público alvo .                                                                                                    | - Temas para saúde                                                                                                    |                                                                                                    | - Práticas em saúde .                                                                                                    |
| <ul> <li>01- Comunidade em gera!</li> <li>02- Criança 0 a 3 anos</li> <li>03- Criança 4 a 5 anos</li> <li>04- Criança 6 a 11 anos</li> <li>05- Adolescente:</li> <li>06- Mulher</li> <li>07- Gestante:</li> <li>08- Homem</li> <li>09- Familiares</li> <li>10- Idoso</li> <li>11- Pessoas com doenças crónicas</li> <li>12- Usuário de tabaco</li> <li>13- Usuário de alcool</li> <li>14- Usuário de outras drogas</li> <li>15- Pessoas com sofrimento ou transtorno mental</li> </ul> | <ul> <li>01 - Ações de combate a</li> <li>02 - Agravos e doenças r</li> <li>03 - Alimentação saudav</li> <li>04 - Autocuidado de pes</li> <li>05 - Cidadania e direitos</li> <li>06 - Prevenção ao uso de</li> <li>07 - Envelhecimento (cli</li> <li>08 - Plantas medicinais /</li> <li>09 - Prevenção da violêr</li> <li>10 - Saúde ambiental</li> <li>11 - Saúde bucal</li> <li>12 - Saúde mental</li> <li>13 - Saúde mental</li> <li>14 - Saúde sexual e reprisida e sexual e reprisida e saúde na esta</li> </ul> | io Aedes aegypti<br>negligenciadas<br>vel<br>soas com doenças crônicas<br>i humanos<br>e álcool, tabaco e outras drogas<br>matério, andropausa, etc)<br>' Fitoterapia<br>icia e promoção da cultura da paz<br>or<br>odutiva<br>icola | <ul> <li>01 - Antropometria</li> <li>02 - Aplicação tópica de flúor</li> <li>03 - Desenvolvimento da línguagem</li> <li>04 - Escovação dental supervisionada</li> <li>05 - Práticas corporais e atividade física</li> <li>06 - PNCT* sessão 1</li> <li>07 - PNCT* sessão 2</li> <li>08 - PNCT* sessão 3</li> <li>09 - PNCT* sessão 4</li> <li>10 - Saúde auditiva</li> <li>11 - Saúde ocular</li> <li>12 - Verificação da situação vacinal</li> <li>13 - Outras</li> <li>14 - Outro procedimento coletivo</li> <li>Código do SKGTAP</li> </ul> |

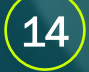

Passo 8: Na seção "Práticas em Saúde", selecione a opção "02- Aplicação tópica de flúor" e/ou a opção "04- Escovação dental supervisionada". É sugerido que seja feita uma ficha separada para cada atividade, mesmo que elas tenham sido realizadas juntas.

Q

Jan .

a

C01

\*\*

| N° de participantes  N° de avaliações alte                                                                                                    | rradas                    |                                                                                                    |                                                                                                    |
|----------------------------------------------------------------------------------------------------|---------------------------|----------------------------------------------------------------------------------------------------|----------------------------------------------------------------------------------------------------|
| - Atividade -                                                                                                    |                           | - Temas para reunião                                                                                                    |                                                                                                    |
| <ul> <li>01-Reunião de equipe</li> <li>02-Reunião com outras equipes de saúde</li> <li>03-Reunião intersetorial / Conselho local de saúde /</li> <li>04-Educação em saúde</li> <li>05-Atendimento em grupo</li> <li>06-Avaliação / Procedimento coletivo</li> <li>07-Mobilização social</li> </ul> | Controle social           | <ul> <li>01 - Questões administrativa</li> <li>02 - Processos de trabalho</li> <li>03 - Diagnóstico do territória</li> <li>04 - Planejamento / Monitor</li> <li>05 - Discussão de caso / Proj</li> <li>06 - Educação permanente</li> <li>07 - Outros</li> </ul> | as / Fundonamento<br>o / Monitoramento do território<br>amento das ações da equipe<br>leto terapēutico singular |
| - Público alvo .                                                                                                    | - Temas para saúde        |                                                                                                    | /- Práticas em saúde .                                                                                          |
| 🗇 01 Comunidade em geral                                                                                                    | 🗍 01-Ações de combat      | e ao Aedes aegypti                                                                                                    | 01-Antropometria                                                                                                |
| 02 - Criança 0 a 3 anos                                                                                                    | 02 - Agravos e doença     | as negligenciadas                                                                                                    | 02-Aplicação tópica de fluor                                                                                    |
| 03 - Criança 4 a 5 anos                                                                                                    | 🗍 03 - Alimentação saud   | davel                                                                                                    | □ 🙀 - Desenvolvimento da linguagem                                                                              |
| 🗹 04- Criança 6 a 11 anos                                                                                                    | 🗍 04 - Autocuidado de p   | essoas com doenças crônicas                                                                                                    | 04 - Escovação dental supervisionada                                                                            |
| 05 - Adolescente                                                                                                    | 📋 05 - Cidadania e direit | tos humanos                                                                                                    | 05 - Práticas corporais e atividade física                                                                      |
| 🗌 06- Mulher                                                                                                    | 🗍 06 - Prevenção ao uso   | de álcool, tabaco e outras drogas                                                                                                    | 06 - PNCT" sessão 1                                                                                             |
| 07- Gestante                                                                                                    | 07 - Envelhecimento       | climatério, andropausa, etc)                                                                                                    | 07-PNCT" sessão 2                                                                                               |
| 08 - Homern                                                                                                    | 🗍 08 - Plantas medicina   | is / Fitoterapia                                                                                                    | 08-PNCT* sessão 3                                                                                               |
| 09 - Familiares                                                                                                    | 📋 09 - Prevenção da vio   | lência e promoção da cultura da paz                                                                                                    | 09 - PNCT* sessão 4                                                                                             |
| [] 10-Idoso                                                                                                    | 🗍 10 - Saŭde ambiental    |                                                                                                    | 🗋 10-Saŭde auditiva                                                                                             |
| 🔲 11 - Pessoas com doenças crónicas                                                                                                    | 11 - Saúde bucal          |                                                                                                    | (1) 11-Saüde ocular                                                                                             |
| 🗌 12- Usuário de tabaco                                                                                                    | 📋 12 - Saŭde do trabalh   | ador                                                                                                    | 12 - Verificação da situação vacinal                                                                            |
| 13 - Usuário de álcool                                                                                                    | 🗍 13 - Saúde mental       |                                                                                                    | 13-Outras                                                                                                    |
| 🔲 14 - Usuário de outras drogas                                                                                                    | 🗍 14-Saúde sexual e re    | produtiva                                                                                                    | 14 - Outro procedimento coletivo                                                                                |
| 15 - Pessoas com sofrimento ou transtorno mental                                                                                                    | 🗍 15 - Semana saúde na    | escola                                                                                                    | Código do SIGTAP                                                                                                |
| 16- Profissional de educação                                                                                                    | 🗋 16 - Outros             |                                                                                                    | ~                                                                                                    |
| 17-Outros                                                                                                    |                           |                                                                                                    | "Programa Nacional de Controle do Tabasismo                                                                     |

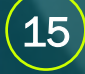

### Passo 9 - Insira o CPF/CNS, a data de nascimento e o sexo do aluno ou aluna participante da atividade coletiva. Em seguida, clique em "Confirmar".

| 2an<br>      | 07 - Gestante       07 - Envelhecimento (climatério, andropausa, etc)       07 - PNCT* sessão 2         08 - Homem       08 - Plantas medicinais / Fitoterapia       08 - PNCT* sessão 3         09 - Familiares       09 - Prevenção da violência e promoção da cultura da paz       09 - PNCT* sessão 4         10 - Idoso       10 - Saúde ambiental       10 - Saúde auditiva         11 - Pessoas com doenças crónicas       11 - Saúde bucal       11 - Saúde ocular         12 - Usuário de tabaco       12 - Saúde do trabalhador       12 - Verificação da situação vacinal |   |
|--------------|----------------------------------------------------------------------------------------------------|---|
| <b>P</b>     | 14 - Usuário de outras drogas       14 - Saúde sexual e reprodutiva       14 - Outro procedimento coletivo         15 - Pessoas com sofrimento ou transtorno mental       15 - Semana saúde na escola       Código do SIGTAP         16 - Profissional de educação       16 - Outros       16 - Outros                                                                                                    | x |
| <b>&amp;</b> | Participantes                                                                                                    | 0 |
|              | CPF / CNS do cidadão  Data de nascimento  Sexo  Feminino  Masculino  Availação alterada  Peso (kg)  Altura (cm)  Programa Nacional de Controle do Tabagismo  Cessou o hábito de fumar  Abandonou o grupo                                                                                                    |   |
| ۲            | Confinition                                                                                                    |   |
| 100          | CPPY CNS do cidadadi Data de nascimento Sexo Avanação alterada Peso (kg) Altura (cm) Cessou nabito Adandonou o grupo                                                                                                    | 1 |
|              | Nenhum item encontrado.                                                                                                    |   |
| **           |                                                                                                    |   |
|              | Cancelar Salvar                                                                                                    |   |

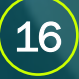

#### Passo 10 - Ao digitar todos os participantes da atividade coletiva, clique em "Salvar" para finalizar o registro.

|         | 08-Homen       08-Plantas medicinais / Fitoterapia       08 - PNCT* sessão 3         09-Familiares       09 - Prevenção da violência e promoção da cultura da paz       09 - PNCT* sessão 4         10-Idoso       10 - Saúde ambiental       10 - Saúde auditiva         11 - Pessoas com doenças crônicas       11 - Saúde bucal       11 - Saúde ocular         12 - Usuário de tabaco       12 - Saúde mental       12 - Verificação da situação vacinal         13 - Usuário de álcool       13 - Saúde mental       13 - Outras         14 - Suário de outras drogas       14 - Saúde sexual e reprodutiva       14 - Outro procedimento coletivo         15 - Pessoas com sofrimento ou transtorno mental       15 - Semana saúde na escola       Código do SIGTAP                                                                                                    |
|---------|----------------------------------------------------------------------------------------------------|
|         | Participantes      Participantes                                                                                                    |
|         | CPF/CNS do cidadão   Data de nascimento  Sexo  Sexo  Avaliação alterada  Peso (kg)  Altura (cm)  Cessou o hábito de fumar  Abandonou o grupo  Cessou o hábito de fumar  Abandonou o grupo  Abandonou o gr |
|         | Confirmar<br>CPF/CNS do cidadão Data de nascimento Sexo Avaliação alterada Peso (kg) Altura (cm) Cessou hábito Abandonou o grupo                                                                                                    |
|         | 11 22/01/2020 Feminino Não / X                                                                                                    |
|         | 12 01/01/2017 Feminino Não 🖊 🗙                                                                                                    |
|         | 10 02/01/2016 Masculino Não / 🗙                                                                                                    |
|         | 12 02/01/2016 Masculino Não / X                                                                                                    |
|         | Cancelar Salvar Jm                                                                                                    |
| BOVESPA |                                                                                                    |

15:14 👝 🌇

LEGISLACÃO

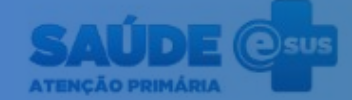

 Sua sessão expirou. Informe seu usuário e senha novamente.

# Prontuário Eletrônico

Acessar

#### Registro do Tratamento Restaurador Atraumático (ART)

Sistema fornecido pelo Ministério da Saúde

Versão 5.2.37

Termos de uso

Dentro do SOAP, acesse a guia "Plano". No odontograma, escolha o dente onde será realizado o procedimento e insira a opção "Tratamento restaurador atraumático (TRA/ART)" no campo "Procedimentos (Evolução odontológica)".

| olha de rosto SOAP Histórico                                   | Vacinação Cadastro d | realizado                                                                            |
|----------------------------------------------------------------|----------------------|--------------------------------------------------------------------------------------|
| Alergias/Reações<br>adversas                                   | Possui aparelho Po   | Lesão de furca tratada Replicar problemas/condições para outros dentes               |
| Lista de<br>problemas/condições                                | DWW                  | Procedimentos (Evolução odontológica) TRATAMENTO RESTAURADOR ATRAUMÁTICO (TRA/ART) × |
| Medições                                                       |                      | Tratamento restaurador atraumático (TRA/ART)<br>Código 0307010074                    |
| Pressão arterial<br>120/80 mmHg                                |                      | Observações dos procedimentos                                                        |
| Anteriores:<br>Jenhuma medição realizada em<br>Jias anteriores | AAAI                 | Insira informações adicionais sobre os procedimentos realizados                      |

19

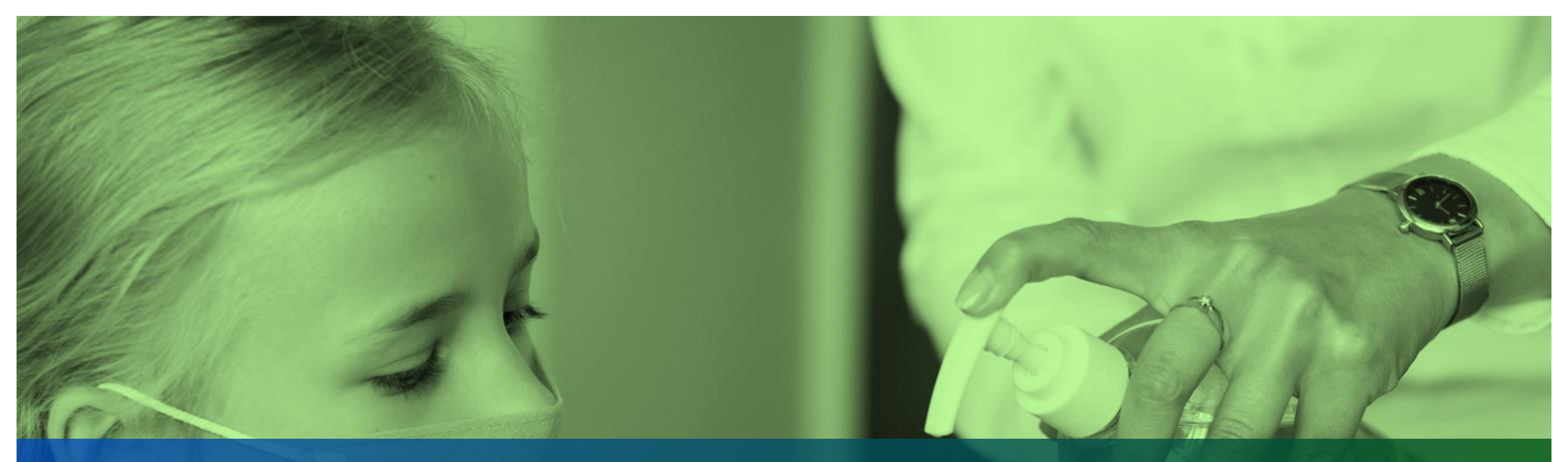

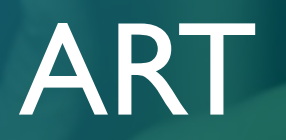

#### Tratamento Restaurador Atraumático

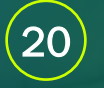

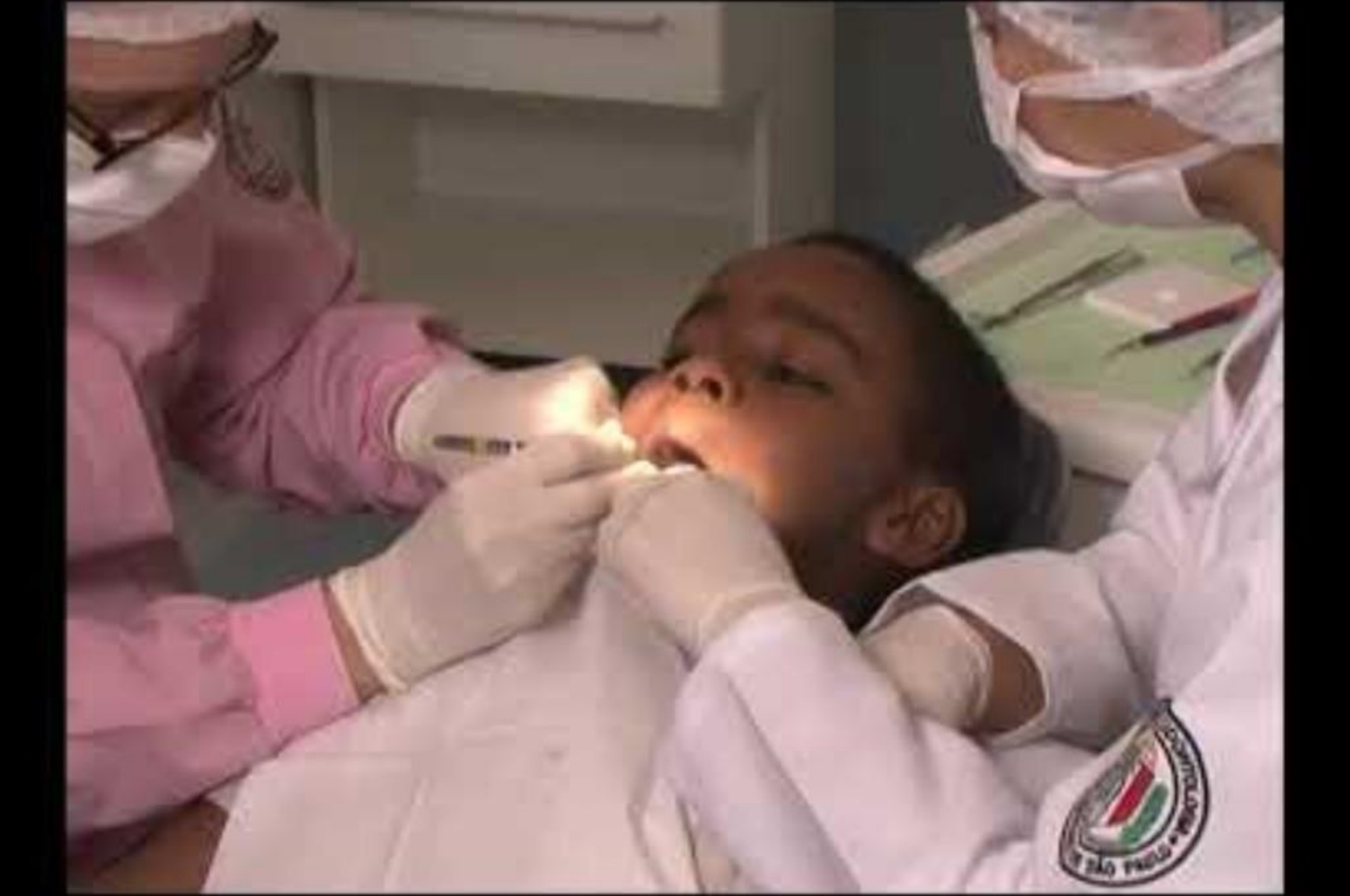

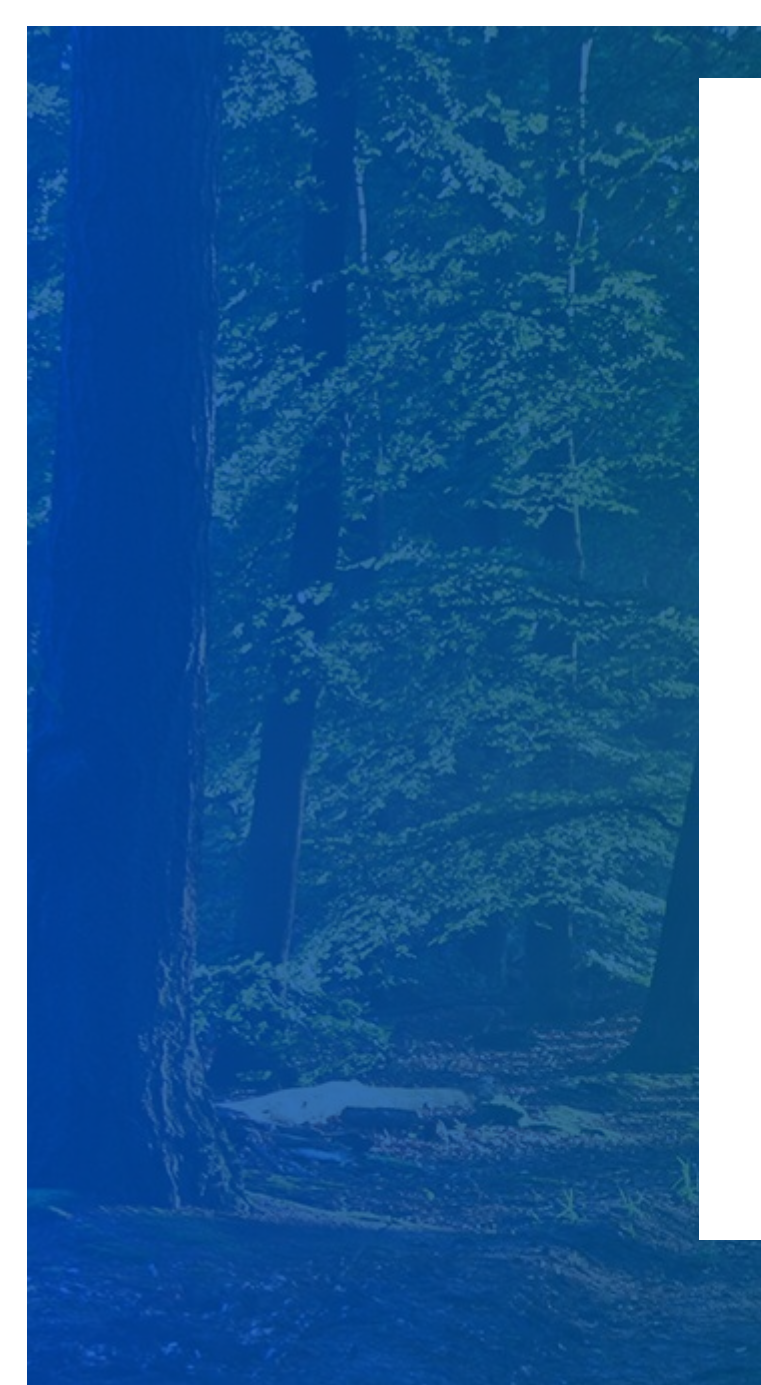

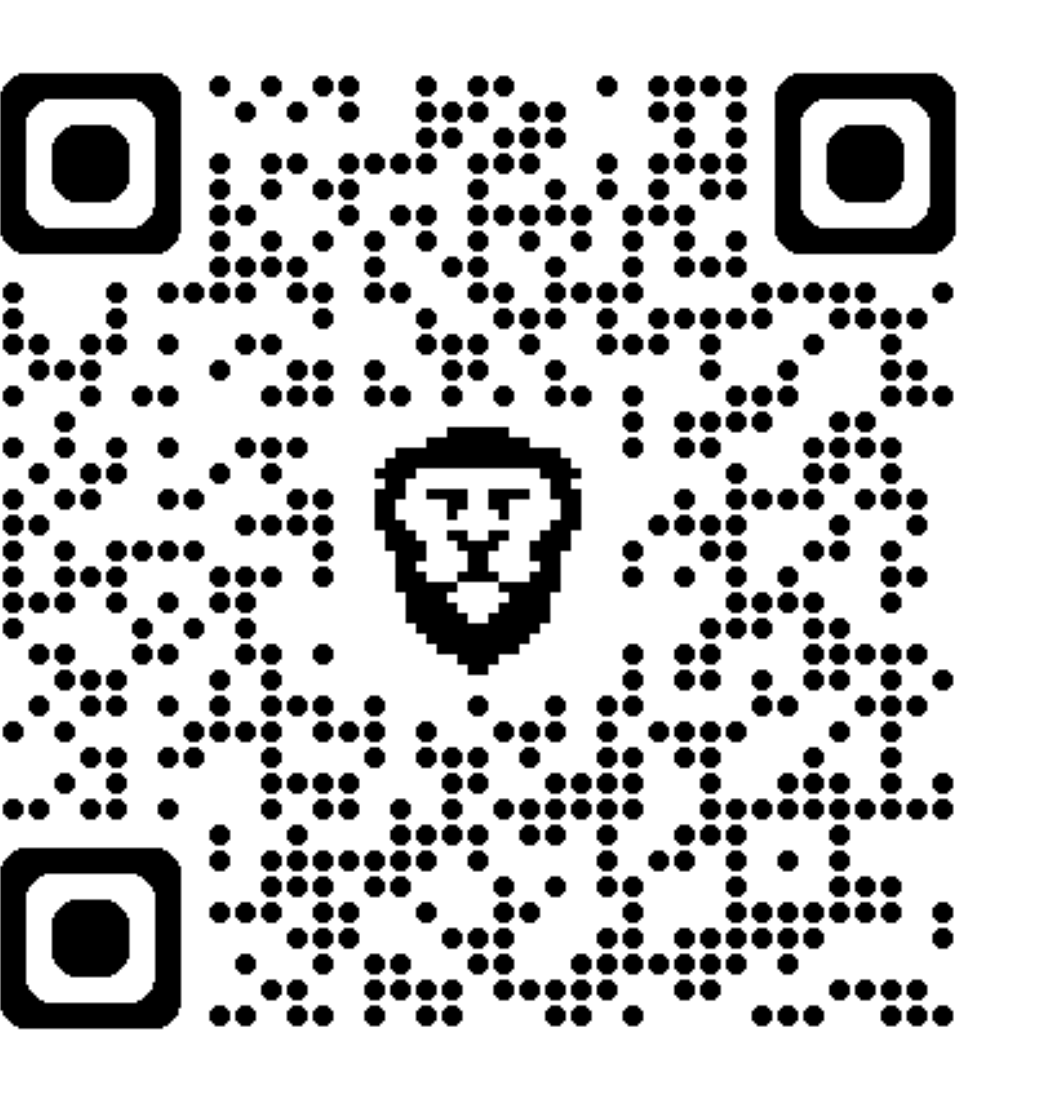

(22)

### Referências

BRASIL. Ministério da Saúde. Portaria nº 4.636, de 28 de junho de 2024. Institui incentivo financeiro de custeio para a retomada das ações de saúde bucal em apoio ao Programa Saúde na Escola - PSE. Diário Oficial da União, Brasília, DF, 1º jul. 2024. Seção 1, p. 203.

BRASIL. Ministério da Saúde. Portaria nº 4.744, de 3 de julho de 2024. Habilita Municípios e o Distrito Federal ao recebimento de incentivo financeiro federal de custeio para a retomada das ações de saúde bucal em apoio ao Programa Saúde na Escola - PSE. Diário Oficial da União, Brasília, DF, 4 jul. 2024. Seção 1, p. 122.

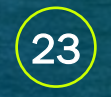